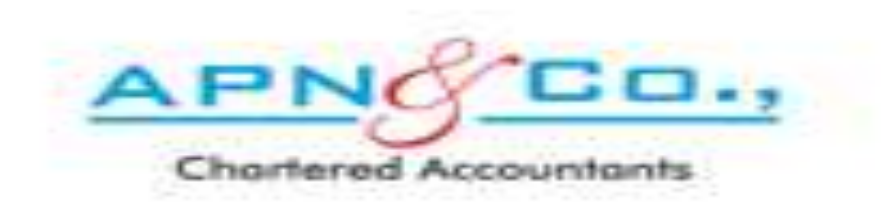

#### IF YOU HAVE FORGOTTEN YOUR PASSWORD OF APN WEBSITE LOGIN, THEN KINDLY FOLLOW THE BELOW PROCEDURE.

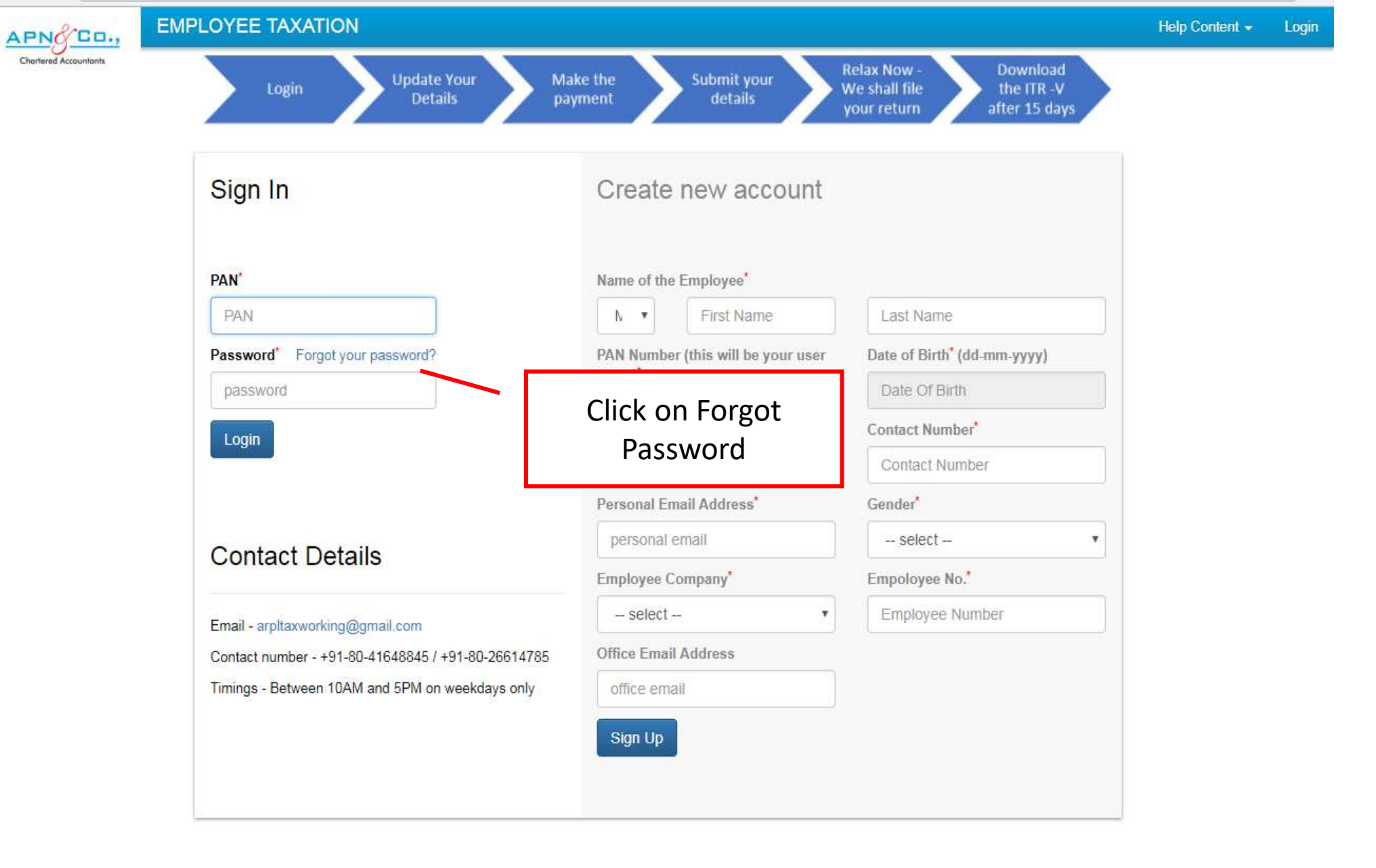

B https://www.apnindia.co Secure https://www.apnindia.com/tax/?p=login ☆ C ← EMPLOYEE TAXATION APNO CO., Chartered Accountants Enter your PAN 20 PPPPP0000P Sign In Submit PAN' Enter your PAN and PAN click on Submit Password' Forgot your password? PAN Number (this will be your user Date of Birth' name)' Contact Number Personal Email Address' Gender\* - select -**Contact Details** Empoloyee No." Employee Company - select --. Email - arpltaxworking@gmail.com Office Email Address Contact number - +91-80-41648845 / +91-80-26614785 Timings - Between 10AM and 5PM on weekdays only Sign Up

# ONCE YOU CLICK ON SUBMIT, YOU WILL RECEIVE TEMPORARY PASSWORD TO YOUR REGISTER EMAIL ID AS WELL AS CONTACT NUMBER AS SHOWN IN THE NEXT SLIDE

## MESSAGE RECEIVED TO YOUR REGISTERED PHONE NUMBER

| INFAPINIAA     |                         |
|----------------|-------------------------|
|                | SMS/MMS                 |
| ] 2-1 5:42 PM  |                         |
|                |                         |
|                |                         |
| 11:43 AM       |                         |
| Dear Dummy X   | your temporary one time |
| login password | is Aj2ZP5               |
|                |                         |

## EMAIL RECEIVED TO YOUR REGISTERED MAIL ID

 $\sim$ 

Mon 12/02/2018 12:34

APN Team <tax@apnindia.com>

APNINDIA - Password change request [For: PPPP0000P]

To Dummy XYZ

AT

🕕 Click here to download pictures. To help protect your privacy, Outlook prevented automatic download of some pictures in this message.

Hi Dummy XYZ,

You are trying to change the password, and your temporary password is AtbosM.

Thanks & Regards,

APN & Team

arpltaxworking@gmail.com

| ← → C 🔒 Secur         | re   https://www.apnindia.com | /tax/?p=login                                                                                                    |                                      | • ☆                                 |  |
|-----------------------|-------------------------------|----------------------------------------------------------------------------------------------------|--------------------------------------|-------------------------------------|--|
| APN& CO.,             | EMPLOYEE TAXATIC              | ON CONTRACTOR OF CONTRACTOR OF CONTRACTOR OF CONTRACTOR OF CONTRACTOR OF CONTRACTOR OF CONTRACTOR OF CONTRACTOR   | _                                    | Help Content 👻 Logir                |  |
| Chortered Accountants | Login                         | Change Password                                                                                                   | × Downloa<br>the ITR -<br>after 15 d |                                     |  |
|                       | Sign In                       | PAN verified. Please use the temporary password sent to your registered email address to change your password.    |                                      |                                     |  |
|                       | Sigir in                      | PAN                                                                                                    |                                      |                                     |  |
|                       |                               | PPPP0000P                                                                                                    |                                      |                                     |  |
|                       | PAN*                          | Current Password                                                                                                  |                                      |                                     |  |
|                       | PAN                           |                                                                                                    |                                      |                                     |  |
|                       | Password* Forgot              | New Password                                                                                                    | il-mm-yyyy)                          | d-mm-yyyy)                          |  |
|                       | password                      | •••••                                                                                                    |                                      |                                     |  |
|                       | Login                         | Confirm New Password                                                                                              |                                      |                                     |  |
|                       |                               | •••••                                                                                                    | er                                   | Re-enter your PAN,                  |  |
|                       | Contact Det                   | Submit                                                                                                    |                                      | Enter the<br>Temporary              |  |
|                       | Email - amltayworkin          | PAN verified. Please use the temporary password sent to your registered email address to<br>change your password. | Pa<br><sup>nber</sup> ne             | Password and set a new password and |  |
|                       | Contact number - +91          |                                                                                                    |                                      | click on submit                     |  |
|                       | Timings - Between 10          | DAM and 5PM on weekdays only Office email Sign Up                                                                 |                                      |                                     |  |
|                       |                               |                                                                                                    |                                      |                                     |  |

<u>Website Usage terms</u> <u>Privacy policy</u> <u>Refund and Cancellation Policy</u>

This application is best viewed in Internet Explorer v10+ and Chrome v48+.

#### NOW YOUR PASSWORD HAS BEEN RESET.

THANK YOU